# Tarea 1

Leo Ferres lferres@udd.cl

Ya hemos decidido los grupos:

Group 1: Uruguay Group 2: Ecuador Group 3: Colombia Group 4: Argentina Group 5: Bolivia Group 6: Brazil Group 7: Venezuela Group 8: Paraguay Group 9: Peru Group Leo: Chile Out: Suriname and Guyana

# Guía de Estudio: Instalación y Uso Básico de QGIS para la Creación del Proyecto "Geodengue"

## **Objetivo:**

El objetivo de esta actividad es que los estudiantes instalen QGIS, aprendan a utilizarlo mediante un tutorial, descarguen los datos geoespaciales correspondientes a su país asignado y creen un proyecto con una estructura organizada. Al final de la tarea, deberán generar dos mallas regulares de 500m x 500m y 250m x 250m sobre su territorio.

Esta tarea es fundamental, ya que todos los análisis, modelados y estudios que se desarrollarán a lo largo del curso estarán basados en los datos obtenidos en esta primera actividad. Es crucial que los datos se descarguen correctamente y que la estructura del proyecto en QGIS esté bien organizada desde el inicio.

Valor: 3 puntos de homework.

## Parte 1: Instalación de QGIS

1. Descargue la última versión estable de QGIS desde el sitio oficial: https://qgis.org

- 2. Instale el programa siguiendo las instrucciones para su sistema operativo (Windows, macOS o Linux).
- 3. Una vez instalado, abra QGIS para confirmar que funciona correctamente.

#### Parte 2: Introducción a QGIS

- 1. Mire el siguiente tutorial introductorio a QGIS:
  - Bajar e instalar QGIS
  - Buena intro, y otra muy completa (textual)
  - Guía para principiantes de QGIS (muy completo)
  - Este otro está bueno también, pero es más avanzado
- 2. Explore las herramientas básicas de QGIS, en particular:
  - Carga de capas vectoriales (shapefiles)
  - Simbología y estilos
  - Creación de nuevas capas y edición de geometrías

#### Parte 3: Descarga de Datos Geoespaciales

- 1. Descargue los shapefiles de su país asignado. Busque fuentes oficiales como:
  - GADM: https://gadm.org (para divisiones administrativas)
  - **OpenStreetMap (OSM)**: Puede usar la herramienta https://download.geofabrik.de para descargar datos de su país.
  - Portales gubernamentales de datos geográficos.
- 2. Asegúrese de descargar al menos las siguientes capas:
  - Divisiones administrativas (país, provincias, municipios, parroquias, etc.).
  - Redes de carreteras principales.
  - (y otros archivos que encuentren y crean que puedan servirnos en el futuro)

# Parte 4: Creación del Proyecto "Geodengue" en QGIS

- 1. Abra QGIS y cree un nuevo proyecto.
- 2. Guarde el proyecto con el nombre "Geodengue" en una carpeta dedicada a esta actividad.
- 3. Cargue los shapefiles descargados en el proyecto.
- 4. Ajuste la simbología de las capas para que se visualicen claramente.
- 5. Configure el sistema de coordenadas adecuado para su país (WGS 84 o el CRS nacional recomendado).

#### Parte 5: Creación de una Grilla Regular

- 1. Para generar una cuadrícula de referencia:
  - Vaya al menú Vector > Herramientas de investigación > Crear rejilla.

- Configure el sistema de coordenadas adecuado.
- Defina el tamaño de celda en 500m x 500m y genere la grilla.
- Guarde la grilla en formato shapefile en su carpeta de trabajo.
- 2. Repita el proceso para generar una grilla de 250m x 250m.
- 3. Verifique que ambas grillas cubren adecuadamente el área de estudio y superpongan correctamente las capas cargadas.

#### Entrega

Para completar la tarea, cree una carpeta en este directorio de OneDrive con el nombre de su país y, adentro de esa carpeta, suba los siguientes archivos:

- 1. El archivo del proyecto QGIS (.qgz) llamado "Geodengue".
- 2. Los shapefiles descargados.
- 3. Las dos grillas generadas.
- 4. Una captura de pantalla del proyecto en QGIS mostrando las capas correctamente cargadas.

En Canvas, entregue un archivo markdown con la lista de archivos entregados.

Fecha de entrega: Jueves 20, 2025

# Criterios de evaluación:

- Instalación y uso básico de QGIS (1 punto)
- Descarga y correcta carga de los shapefiles (1 punto)
- Generación y correcta visualización de las grillas de 500m y 250m (1 punto)

## Notas adicionales:

- Si tiene problemas para descargar datos, consulte con el instructor.
- Se recomienda mantener una organización clara de archivos para facilitar el trabajo en futuras actividades.